# brother

# 快速参考指南

# **TD-2020 TD-2130N TD-2030BK**

感谢您购买 Brother TD2020/TD2130N/TD2030BK 打印 机。TD2020/TD2130N/TD2030BK(以下简称为"打印机") 是一款功能强大的热敏打印机。

使用本打印机前请确保仔细阅读"使用说明书"(CD-ROM)、 "产品安全指南"(印刷版)、"快速参考指南" (本手册), "软件使用说明书"(CD-ROM)和"网络使用说明书"。为了 方便今后查阅,我们建议您将这些说明书存放在随手可及的地 方。要下载最新的说明书,请访问 Brother 技术服务支持网站, 网址: www.95105369.com。您也可通过此网站下载您所用打印 机的最新驱动程序和实用程序,并可获得产品支持和常见问题 (FAQ)答案。

要获取这些选项的详细信息,请参阅"使用说明书"。

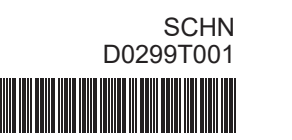

### 拆开 TD2020/TD2130N/TD2030BK 的包装

使用本打印机前,请检查包装内是否包含下列物品。 如出现部件缺失或损坏,请联系您的 Brother 经销商。

• 打印机

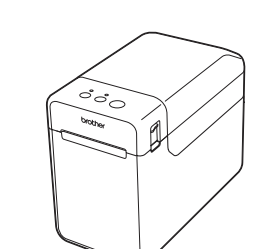

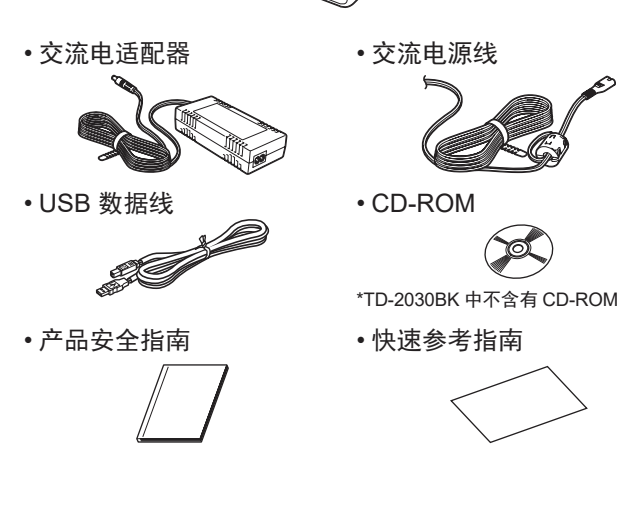

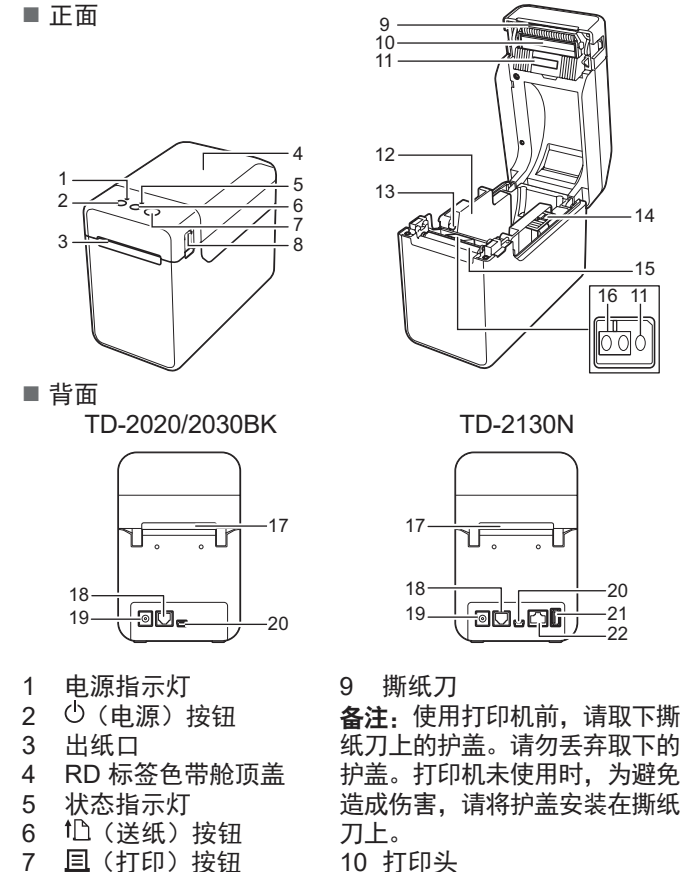

# 安装打印机驱动程序和软件

### 以下截图可能与实际产品稍有不同。

### 备注

如果您使用的是 Windows<sup>®</sup> 8/8.1, 请确保默认使用 Adobe<sup>®</sup> Reader<sup>®</sup> 程序打开 PDF 文件,且 Internet Explorer 为默认 网络浏览器。

如果您使用的是 Windows® 10, 请确保默认使用 Adobe® Reader<sup>®</sup>程序打开 PDF 文件。

- 将安装程序 CD-ROM 插入 CD-ROM 驱动器中。如果出 现语言屏幕,请选择您的语言。
- 2 单击 [标准安装]。
- 单击 [使用说明书] 可参阅使用说明书。

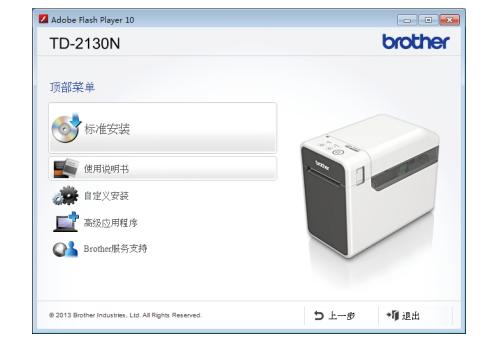

③ 阅读许可证协议,如果您同意条款和条件则单击 [同意]。 ④ 单击[安装]开始安装,按屏幕提示操作,完成"标准安装"。 要获取详细信息,请参阅 CD-ROM 中的使用说明。

# 插入 RD 色带

 按住心(电源)按钮,关闭打印机。 按下两侧的舱盖释放杆 (1),提起并打开 RD 标签色带舱 顶盖。

提起介质导轨调节杆 (2),打开介质导轨,然后将介质导轨向 外拉。

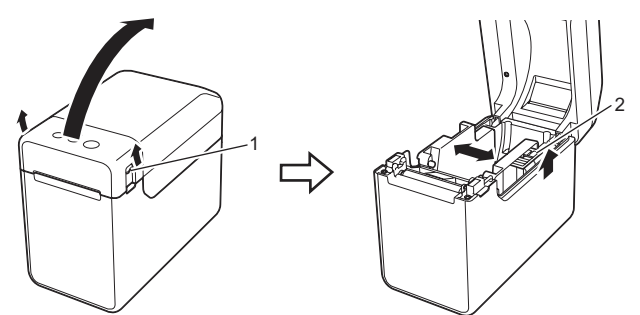

1 插入 RD 标签色带,使要打印的一面朝上送入标签 (1), 如图所示。

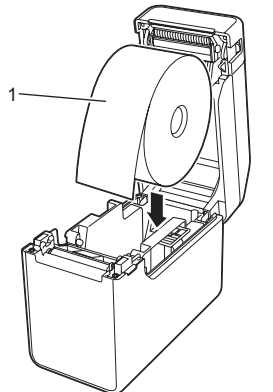

插入 RD 色带(续)

8 舱盖释放杆

概述

🚯 提起介质导轨调节杆 (1) 的同时,向内推两侧的介质导轨 (2), 使其与纸张宽度相适应。将 RD 标签色带末端送入 介质末端导轨下方(3)。

11 传输/穿透传感器

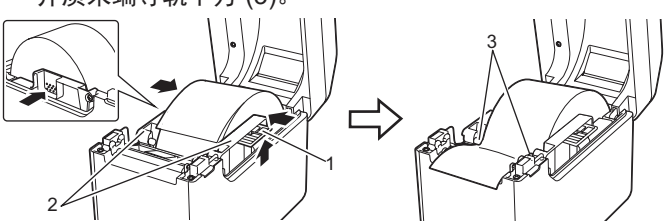

- ④ 将纸张末端集中放置在压纸滚轴上,并从出纸口露出少许 纸张。
- ⑤ 按下正中位置,合上 RD 标签色带舱顶盖,直至将其卡入 到位。按下 (电源) 按钮, 开启打印机。

装入纸张后,检查传输/穿透传感器是否与打印机上的三角对 齐;如果纸张上印有黑色标记,则检查该黑色标记是否与反射/ 黑标传感器的中心线对齐。

### 打印

- 会装打印机驱动程序和软件。
- 2 检查打印机电源是否安装正确。(确保将交流电适配器连 接至交流电源插座,或安装有已充满电的锂离子充电电池。)
- 🚯 打开打印机的电源。电源指示灯呈绿色亮起。
- ④ 将打印机连接到计算机。
- 6 插入 RD 色带。
- 打印收据或标签。
- 🕜 握住弹出纸张的一边,朝向另一边,朝斜上方提起。
- 要获取详细信息,请参阅 CD-ROM 中的使用说明。

12 介质导轨 13 介质末端导轨 14 介质导轨调整杆 15 压纸滚轴 16 反射/黑标传感器

17 外部介质进纸口

18 串行端口 19 电源接口 20 Mini-USB 端口

- 21 USB 主机端口
- 22 以太网端口

# 将打印机连接至交流电源插座

将交流电适配器连接至打印机,然后将交流电源线插入交流 电源插座中,为打印机供电。

- 将交流电适配器连接到打印机。
- 2 将交流电源线连接到交流电适配器。
- ③ 将交流电源线连接到附近的交流电插座 (100 - 240 V、50 - 60 Hz)。

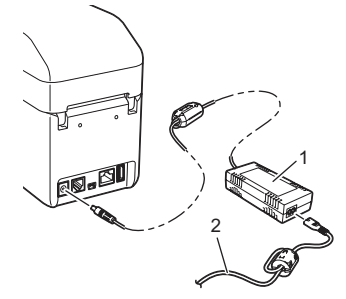

交流电适配器 2 交流电源线

# 打印打印机设置信息

您可使用 亘(打印)按钮打印出有以下打印机设置的报告:

- 程序版本
- 打印机使用历史记录
- 漏印点测试图案
- 已传输数据列表
- 通信设置

### 备注

- •您可使用"打印设置工具"中的 [设备设置] 提前设置要打 印的项目。
- 通信设置中还会显示节点名称。默认节点名称 为"BRWxxxxxxxxxx"。("xxxxxxxxxx"基于您 打印机的 MAC 地址/以太网地址。)
- 请确保已装入 58mm 卷纸, 且 RD 标签色带舱顶盖已关闭。
- 2 打开打印机的电源。
- ⑧ 按住(至少1秒) 
  回(打印)按钮,直至电源指示灯呈绿 色闪烁,随即会打印打印机设置信息。

备注

- •要打印打印机设置信息,我们建议您使用 58mm 纸张。 要求的打印长度视所打印的信息而异。
- 也可从"打印机设置工具"中的[设备设置]打印打印机设 置信息。

要获取详细信息,请参阅 CD-ROM 中的使用说明。

### 故障排除

权维修站联系。

| <ul> <li>电源指示灯未亮。</li> <li>■是否正确插入交流电源线?</li> <li>检查是否正确插入交流电源线。如果是的话,请将其插入其他交流电源插座。</li> <li>■确保使用原装 Brother 交流电适配器。</li> <li>■是否正确安装锂离子充电电池(选配件)?</li> <li>如果使用的是锂离子充电电池(选配件),请检查电池系否安装正确。</li> <li>■如果电源指示灯仍未点亮,请与兄弟授权维修站联系。</li> </ul> |
|----------------------------------------------------------------------------------------------------|
| 指示灯显示打印机处于引导模式。<br>■交流电适配器在固件正在更新时被拔下,打印机在下次展动时以引导模式启动。<br>必须解决此问题。联系您的经销商或兄弟授权维修站获取帮助。                                                                                                    |
| <b>指示灯显示打印机正在冷却。</b><br>■打印头或电机过热。<br>打印头:<br>如果打印头变得过热,纸张上无需打印的区域可能会出现影像。以高打印密度打印大量文档时,这是正常现象。打印机将停止运行,等打印头冷却后再恢复打印。要避免重延缓这种情况的发生,请使用较低密度设置进行打印,%<br>少黑色区域打印量(例如,去掉图像和演示文档中的背景底纹和颜色)。同时要确保应将打印机置于通风良好的现境中,不要置于密闭环境中。<br>电机。               |
| 如果持续使用打印机,电机将变得过热。在这种情况下,<br>打印机将停止运转,等电机冷却后再恢复打印。<br>备注:当打印机在高海拔位置(超过3048米,即10000英尺<br>使用时,由于可用于冷却打印机的空气密度低,因此这种情况<br>发生可能更加频繁。                                                                                                    |
| <b>指示灯显示发生系统错误。</b><br>如果出现这种情况,请关闭打印机,然后与经销商或兄弟指                                                                                                    |

| <b>状态指示灯闪烁。</b><br>■出现错误。<br>本"华云灯"中检查错误详情,就后参见下立                            |
|------------------------------------------------------------------------------|
| 在 拍小灯 中恒旦垍呋许用,然口参见下义。                                                        |
| 指示灯显示发生错误 1。<br>■是否安装了正确的 RD 标签色带?<br>检查是否安装了正确的纸张(如类型(定长标签或连续长度标签)和定长标签大小)。 |
| ■RD 标签备带具不安装正确?                                                              |
| 如果安装不正确,则卸下 RD 标签色带,然后重新安装。                                                  |
| ■介质导轨是否未接触到 RD 标签色带一侧?                                                       |
| 沿 RD 标签色带反万问移动介质导轨。<br> ■全下的负带具不足够?                                          |
| 如色带不足,请安装新的 RD 标签色带。                                                         |
| ■RD 标签色带舱顶盖是否打开?                                                             |
| 检查 RD 标签色带舱顶盖是否盖上。                                                           |
| ■指定的时间(120秒)过后,未找到接入点或找到两个或<br>多个接入点。否则,接收到的数据包错误(使用 WLAN 接<br>口选配件时)。       |
| ■如果错误仍存在,请检查以下各项:                                                            |
| │ 色带超过 1m,或大法打印个兼容的文件。 │ 將模板作为 BLF 文件发送时 如果文件中的型号不同 则会                       |
| 出现错误。                                                                        |
| 打印模板时,如果指定的模板不存在,则会出现错误。 如果搜索带有链接数据库的模板时失败,则会出现错误。                           |
| 如果由于传输数据导致用户存储空间不足,则会出现错误。                                                   |
| 在这些情况下,请关闭打印机,然后重新升启。<br>  加里错误仍然左左_请与兄弟授权维修站                                |
|                                                                              |
|                                                                              |
| ↓■定省连按」 小文符 USD 土机场口的反备:<br>↓ USB 主机端口检测到由流过载   武检测到连接了不受支持                  |
| 的设备。关闭打印机,然后检查连接的设备。                                                         |
| │ 如果连接有 USB 集线器,特定时间过后打印机将自动关闭。                                              |
| □■11000定向处于入谷里仔鸠候式:<br>如果在处理大容量存储文件时文件系统发生损坏或执行文                             |
| 件复制操作,则会出现错误。关闭打印机。                                                          |
| □●允电电池定台电重个足?(使用锂离子充电电池选配件<br>时)。使用交流电适配器。                                   |

| ■ 数据线定省出现松动?<br>检查数据线是否连接实因。                                      |
|-------------------------------------------------------------------|
| ■状态指示灯是否闪烁?                                                       |
| 出现错误。在以下"指示灯"中检查错误详情,然后查看"如                                       |
| 果状态指示灯呈红色闪烁"。                                                     |
|                                                                   |
| ■打炉大线压线滚袖走台口脏:<br>吊然在正堂使用情况下 打印头诵堂会保持洁净 伯氏纸                       |
| 滚轴上的灰尘或污垢可能会堵塞打印头。                                                |
| 如出现这种情况,请清洁打印头或压纸滚轴。                                              |
| ■传感器位置是否正确?                                                       |
| 请检查传感器的位置是 <b>台</b> 止确。<br>= ************************************ |
| ■打印机定省已记求犹犹大小信息:<br>加甲灯印机当牛记寻知张士小信自 则不今正确送》纸张                     |
| 如朱打印机同本比求纸派入小信志,则不去正确达八纸派。                                        |
| <b>计异机中出现数据传输错误。</b><br>■是否选择了正确的端口?                              |
| 检查是否选择了正确的端口。                                                     |
| ■打印机是否处于冷却模式(电源指示灯呈橙色闪烁)?                                         |
| 等到指示灯停止闪烁,然后尝试重新打印。                                               |
| ■是否有人正在通过网络打印?                                                    |
| 如果您在具他用尸止大重打印数据时尝试打印,则打印机<br>在当前任条票成之前终于法控受你的打印工作。在这种情            |
| 况下,请等其他作业完成后再执行此打印作业。                                             |
| 卡纸/打印后未能正确弹出纸张。                                                   |
| ■压纸滚轴上是否粘有灰尘或污垢,从而导致压纸滚轴无法                                        |
| 转动目如?<br>= 检查山纸 注册中主 她阳安                                          |
| ■恒笪 <b>百</b> 筑过柱屮木倣阻基。<br>■屮纸□由旦不附美方批附物质                          |
| ■山坝山下走口附有行怕住彻灰,以走百山戍送纸相庆现家(<br>■知下 RD 标签备带 然后重新安装。                |
| ■检查 RD 标签色带舱顶盖是否盖严。                                               |
| ■如果使用标签剥离器(选配件),请检查是否已为剥离器                                        |
| 功能正确指定了打印机驱动程序设置。                                                 |

 充电电池是否无法充电?(使用锂离子充电电池选配件时)。 如果在经过特定时间后尚未对电池充电,则无法充电。使 用交流电适配器。
 无线 LAN 或蓝牙连接是否中断?(使用 WLAN 或蓝牙接口 选配件时)。 打印机开启时建立的无线 LAN 或蓝牙连接被中断。关闭打 印机,检查 WLAN 接口或蓝牙接口的滑动开关是否已开启, 然后重新开启打印机。

### 指示灯

|       | = 指示灯亮起                |               |
|-------|------------------------|---------------|
| -jij- | = 指示灯闪烁                | <b>G</b> = 绿色 |
|       | = 指示灯闪烁 1 次或 3 次, 然后熄灭 | <b>0</b> = 橙色 |
|       | = 指示灯以任何颜色或模式亮起或闪烁     | <b>R</b> =红色  |
| (熄灭)  | = 指示灯熄灭                |               |

### 示例: G-■-=指示灯呈绿色闪烁

| 电源                 | 状态                  | 说明                  |
|--------------------|---------------------|---------------------|
| G 🔳                |                     | 打印机已开启<br>正在初始化     |
|                    | 0                   | RD 标签色带舱顶盖打开        |
| G .                |                     | 正在接收数据<br>正在传输/导入数据 |
| 0                  |                     | 当前正在冷却              |
| <b>0</b> ∎<br>(3次) | <b>0</b> ∎<br>(3次)  | 正在重设增量字段            |
| <b>0</b> ∎<br>(1次) | <b>0</b> ∎<br>(1 次) | 初始化完成               |

| 打印质量不佳/打印后的标签出现白色条纹。<br>■调整打印浓度。可在打印机驱动程序对话框或"打印机设                                                                                                    |
|----------------------------------------------------------------------------------------------------|
| <b>直上具</b> 》中指定打印浓度。<br>■打印头或压纸滚轴上是否粘有灰尘或污垢,从而导致压纸滚<br>轴无法转动自如?<br>清洁打印头或压纸滚轴。                                                                                                    |
| <b>打印的条形码无法读取。</b><br>■打印标签,使条形码与打印头对齐,如下所示。                                                                                                    |
| 1- <u>→→</u> 3 1 打印头<br>2 条形码<br>3 打印方向                                                                                                    |
| ■尝试使用其他扫描枪。<br>■我们建议您在打印条形码时从 [ <b>质量</b> ] 选项中选择 [ <b>质量优先</b> ]。                                                                                                    |
| <ul> <li>我想重设打印机 / 删除从计算机传输的数据。</li> <li>要重设打印机,请执行下列步骤。</li> <li>1按住 む(电源)按钮,关闭打印机。</li> <li>2按住 1℃(送纸)按钮和 む(电源)按钮,直至"电源"指示灯呈橙色亮起,且"状态"指示灯呈绿色闪烁。</li> <li>3 按下 む(电源)按钮的同时,按 1℃(送纸)按钮 6 次。</li> <li>4 松开 む(电源)按钮。</li> <li>所有从计算机传输的数据将被删除,且打印机设置将重设为出厂设置。</li> </ul> |
| <b>我想取消当前的打印作业。</b><br>确保已将打印机开启,然后按 む(电源)按钮。                                                                                                    |
| <b>我想重设增量字段。</b><br>按住 旦(打印)按钮至少 5 秒钟,直至电源和状态指示灯呈<br>橙色闪烁 3 次。                                                                                                    |
| <b>无法将纸张送入到介质末端导轨/发生错误。</b><br>■如果出现送纸错误,请使用"自定义标签工具"为打印机<br>应用正确的纸张设置。                                                                                                    |

|            | <b>T</b> 0 |
|------------|------------|
| ■传感器位置是否正确 | 角?         |

请检查传感器的位置是否正确。

| 电源         | 状态                                            | 说明                                                                                                    |
|------------|-----------------------------------------------|----------------------------------------------------------------------------------------------------|
| G          | <b>R</b> ———————————————————————————————————— | 错误 1<br>请参阅上述"故障排除"。                                                                                                   |
| G 🔳        | <b>R</b><br>(毎1.8秒<br>两次)                     | 错误 2<br>请参阅上述"故障排除"。                                                                                                   |
| R 📺        | R 📺                                           | 系统错误                                                                                                    |
| R          | (熄灭)                                          | 处于引导模式                                                                                                    |
| O∎<br>(3次) | G∎<br>(3次)                                    | 当前正在重设                                                                                                    |
| 0          |                                               | 处于大容量存储模式                                                                                                    |
| 0          | G∎<br>(1次)                                    | 正在以大容量存储模式处理文件                                                                                                    |
|            | G 🔳                                           | <ul> <li>无线 LAN 处于打开状态并已连接*<br/>(使用 WLAN 接口选配件时)</li> <li>蓝牙处于打开状态*(使用蓝牙接口选配件时)</li> <li>USB 主机端口已连接至受支持的设备</li> </ul> |
|            | <b>G</b> ∎<br>(每3秒<br>一次)                     | 无线 LAN 处于开启状态,但未连接*<br>(使用 WLAN 接口选配件时)                                                                                |
|            | G 📜                                           | 正在设置 WPS*<br>(使用 WLAN 接口选配件时)                                                                                          |
|            | G∎<br>(3次)                                    | 蓝牙已切换*<br>(使用蓝牙接口选配件时)                                                                                                 |
|            |                                               |                                                                                                    |

2

虽然正在将数据发送至打印机,但电源指示灯未呈绿色闪烁。
 确保 USB 数据线连接牢靠、正确。尝试使用另一根 USB 数据线。
 如果使用 WLAN 接口(选配件)或蓝牙接口(选配件)进行连接,请检查各部件的滑动开关是否已开启。
 未能正确剥离标签(使用标签剥离器选配件时)。
 ●确保正确通过标签剥离器送入纸张。
 ●是否已在打印机驱动程序和"打印机设置工具"中指定剥离器选项设置?
 未能正确弹出纸张(使用标签剥离器选配件时)。
 是否将标签剥离器的传感器暴露于阳光直射下?
 如果标签剥离器的传感器暴露于阳光直射下,则可能无法正确检测到装入的纸张。请在无阳光直射的环境中使用打印机。

打印机无法按照使用触摸面板显示屏执行的操作运行(使用 触摸面板显示屏选配件时)。 ■打印在触摸面板右上角的触摸面板名称(A 或 B)是否与指 定的触摸面板名称(显示于 LCD 主屏幕的右下角)相匹配?

定的触摸面板名称(显示于 LCD 主屏幕的右下角)相匹配? 如果名称不匹配,请从触摸面板显示屏中选择 [**面板选择**],然 后选择正确的设置。

■是否正确指定分配给一键式按键的数据类型? 如果尚未选择正确的设置,请从触摸面板显示屏中选择[按 键功能],然后正确选择[模板]或[数据库]。

虽然未按下触摸面板显示屏中的键,但无意中输入了数据 (使用触摸面板显示屏选配件时)。/输入的数据与按下的触 摸面板键数据不同(使用触摸面板显示屏选配件时)。 ■由于触摸面板、保护膜和触摸面板支架间进入异物(如灰

尘),而有可能导致出现故障。确保没有进入异物。■触摸面板是否出现弯折?使用弯折的触摸面板时,折痕可能会压住触摸面板支架。因此请勿使用出现弯折的触摸面板。

**如果状态指示灯呈红色闪烁** 如果状态指示灯呈红色闪烁,请执行以下步骤解决此问题。 按一下 ()(电源)按钮。 如果问题仍未解决,请关闭打印机,然后重新打开。 如果执行上述步骤后仍出现此错误,请与 Brother 客服联系。

# 维护打印机

可按要求对打印机进行维护。但某些环境要求必须更为频繁地 进行维护(例如在多尘的条件中)。如果不清除污垢或灰尘, 打印的标签可能会包含白色条纹,纸张也可能会被卡住。

■ 打印头维护

使用干燥的棉签擦拭打印 头 (1)。

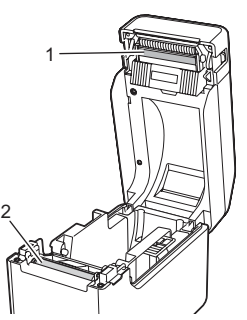

E纸滚轴维护 使用一块透明胶带去除压 纸滚轴上的污垢 (2)。

# 网址

售后服务网站:www.95105369.com 耗材购买及公司网站:www.brother.cn 全球服务和技术支持网站:www.support.brother.com

#### ■ 出纸口维护

如果出纸口 (3) 中堆积有粘 性物质并出现卡纸现象,请 断开打印机与交流电源插座 的连接,然后用蘸有少许异 丙醇的布擦拭出纸口。

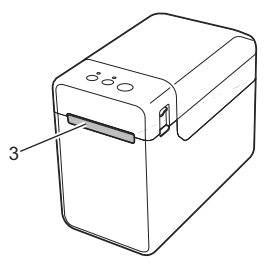